### I TRÄDGÅRDEN

Gör först en inventering av trädgården genom att lägga in värden, bilder och noteringar i mobilen.

#### 1. Gå till https://linneanet.trga.se/ Välj LOGGA IN

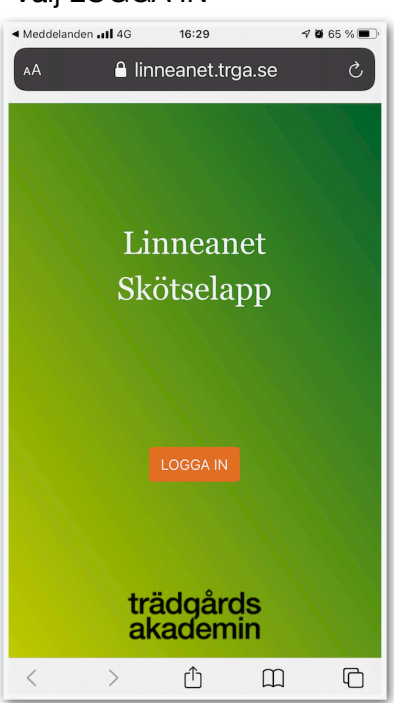

#### 2. Välj NYTT PROJEKT Eller arbeta vidare med inlagda projekt

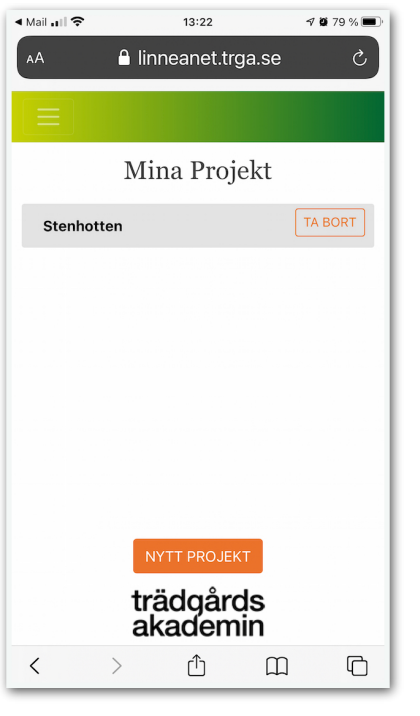

# 4. Klicka på 0 och lägg in rätt mängd

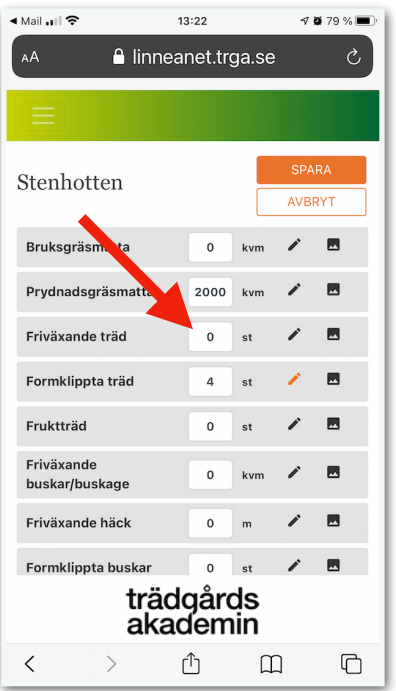

## 5. Klicka på pennan för att göra noteringar

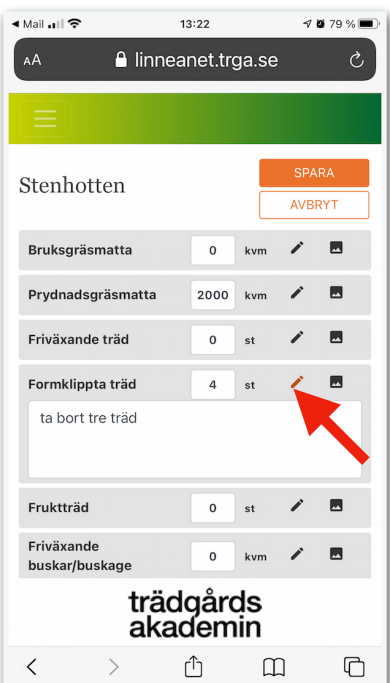

### 3. Välj I TRÄDGÅRDEN

| ◀ Mail 🚛 🗢            | 13:22       | -7 Q      | 79 % 🔳 |  |
|-----------------------|-------------|-----------|--------|--|
| 🗚 🔒 li                | nneanet.trg | ja.se     | S      |  |
|                       |             |           |        |  |
| Stenhotten            |             | I TRÄDGÅF | RDEN   |  |
| Bruksgräsmatta        |             | 0 kvm     | ı      |  |
| Prydnadsgräsma        | atta        | 2000 kvm  | ı      |  |
| Friväxande träd       |             | 0 st      | t      |  |
| Formklippta träc      | ł           | 4 st      | 1      |  |
| Fruktträd             |             | 0 st      | t      |  |
| Friväxande busk       | ar/buskage  | 0 kvm     | 1      |  |
| Friväxande häck       |             | 0 m       | 1      |  |
| Formklippta bus       | kar         | 0 st      | t      |  |
| Klippt häck 0 m       |             | ı         |        |  |
| Rabattrosor 0 kvm     |             |           | ı      |  |
| trädgårds<br>akademin |             |           |        |  |
| < >                   | Û           | Ш         | G      |  |

#### 6. Klicka på bildsymbolen och Välj bild

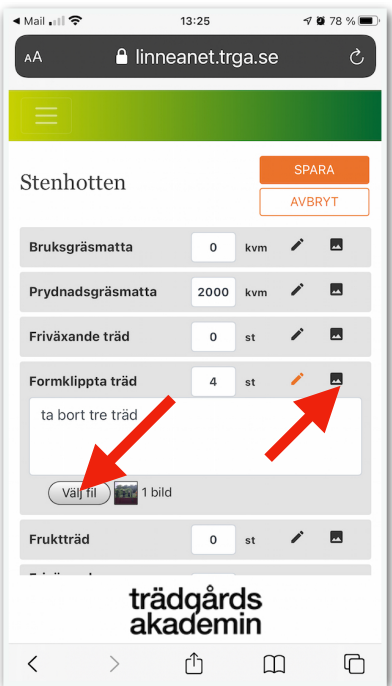

### PÅ KONTORET

Gör sedan en skötselplan genom att bearbeta materialet från inventeringen i en dator.

- 1. Gå till https://linneanet.trga.se/. Välj LOGGA IN
- 2. Välj det inlagda projekt. (Obs! om man väljer Nytt projekt i detta läge syns inga produkter.)

| Mina projel | dt -       |              | Profil Logga ut |  |
|-------------|------------|--------------|-----------------|--|
|             |            | Mina Projekt |                 |  |
|             | Stenhotten |              | TA BORT         |  |
|             |            |              |                 |  |
|             |            |              |                 |  |
|             |            |              |                 |  |
|             |            |              |                 |  |
|             |            |              |                 |  |
|             |            |              |                 |  |
|             |            |              |                 |  |
|             |            | NYTT PROJEKT |                 |  |
|             |            | trädgårds    |                 |  |
|             |            | akademin     |                 |  |

### 3. Välj PÅ KONTORET

| Mina projekt |                                 | Profil                   | Logga ut |
|--------------|---------------------------------|--------------------------|----------|
| \$           | Stenhotten                      | PÅ KONTORET I TRÄDGÅRDEN |          |
|              | Bruksgräsmatta                  | 0 kvm                    |          |
|              | Prydnadsgräsmatta               | 2000 kvm                 |          |
|              | Friväxande träd                 | 0 st                     |          |
|              | Formklippta träd                | 4 st !                   |          |
|              | Fruktträd                       | 0 st                     |          |
|              | Friväxande buskar/buskage       | 0 kvm                    |          |
|              | Friväxande häck                 | 0 m                      |          |
|              | Formklippta buskar              | 0 st                     |          |
|              | Klippt häck                     | 0 m                      |          |
|              | Rabattrosor                     | 0 kvm                    |          |
|              | Klängrosor                      | 0 st                     |          |
|              | Klätterväxter                   | 0 st                     |          |
|              | Bärbuskar                       | 0 st                     |          |
|              | Drudnadenlantaring/Mivad rabatt | 0 kum                    |          |
|              | trädgårds<br>akademin           |                          |          |

#### 4. Skriv Målbild och Nuläge

Linneanet räknar automatiskt ut hur lång den totala årsarbetstiden är för skötselarbetet. Tiden som anges bygger på de tidsangivelser som anges i skriften skötselnyckeltal för bostadsgårdar och avser ideala förhållanden och med maskiner och verktyg i bästa skick, tillgängliga vid arbetets start.

| Målbild                                                                                                    |  |  |  |
|----------------------------------------------------------------------------------------------------|--|--|--|
| Trädgården ger ett vårdat och naturnära intryck. Kontrasten mellan det ordnade tuktade och det fria vilda är tydlig.<br>Utsikten mot söder är central liksom skyddet i ryggen mot norr. Trädgården är lättskött. |  |  |  |
| Nuläge                                                                                                    |  |  |  |
| Huset köptes sommaren 2013 och man har sedan dess enbart gjort små ändringar i den ursprungliga planen. Inga<br>större förändringar planerade inom de närmaste åren.                                             |  |  |  |
| SPARA AVBRYT                                                                                                    |  |  |  |
| Prydnadsgräsmatta 2000 kvm REDIGERA                                                                                                    |  |  |  |
| Klippt gräsyta för prydnad avsedd att upplevas som grön, välklippt, jämn och plan.                                                                                                    |  |  |  |
| Målbild/funktionskrav: Ska framstå som tät, friskt grön och med enbart små inslag av ogräs. Används på ytor där man vill ge ett särskilt                                                                         |  |  |  |

## 4. Välj REDIGERA för att anpassa åtgärder som ska utföras och beräknad arbetstid för de förhållanden som råder i just detta projekt.

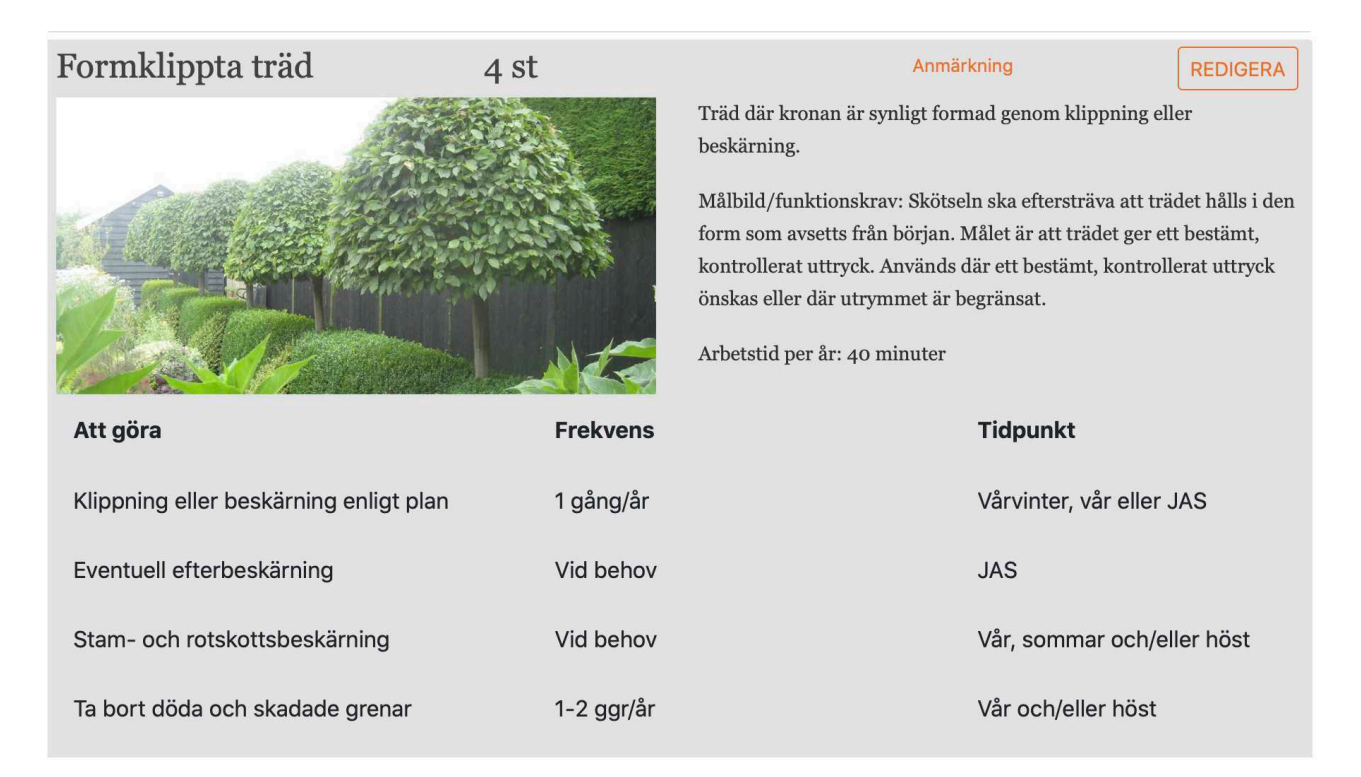

## 5. Noteringar som gjorts I TRÄDGÅRDEN finns samlade sist i dokumentet under Produkter som behöver åtgärder

## Produkter som behöver åtgärder Formklippta träd 4 st

Träd där kronan är synligt formad genom klippning eller beskärning.

Målbild/funktionskrav: Skötseln ska eftersträva att trädet hålls i den form som avsetts från början. Målet är att trädet ger ett bestämt, kontrollerat uttryck. Används där ett bestämt, kontrollerat uttryck önskas eller där utrymmet är begränsat.

Anmärkning: ta bort tre träd

6. För att ändra Produkter som behöver åtgärder i ett projekt: välj I TRÄDGÅRDEN, klicka på pennan och sedan spara

| ina projek | t                 | P           | rofil |   |
|------------|-------------------|-------------|-------|---|
|            | Stenhotten        | PÅ KONTORET |       | ) |
|            | Bruksgräsmatta    | 0 kvm       |       |   |
|            | Prydnadsgräsmatta | 2000 kvm    |       |   |
|            | Friväxande träd   | 0 st        |       |   |
|            | Formklippta träd  | 4 st        | 1     |   |
|            | Fruktträd         | 0 st        |       |   |

| Stenhotten        |      |     | AVBRYT | SPARA |
|-------------------|------|-----|--------|-------|
| Bruksgräsmatta    | 0    | kvm | 1      |       |
| Prydnadsgräsmatta | 2000 | kvm | 1      |       |
| Friväxande träd   | 0    | st  | 1      |       |
| Formklippta träd  | 4    | st  | 1      |       |
| ta bort tre träd  |      |     |        |       |
|                   |      |     |        | ,     |